# Approving a Graduate Transfer Credit Workflow Request User Guide

A user guide for administrators in the Graduate School for approving or denying a request submitted through the GRAD: Transfer Credit workflow.

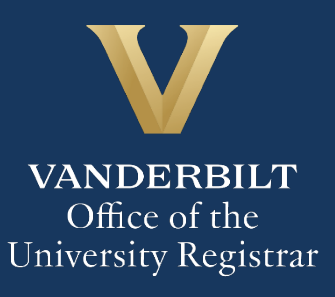

The Kuali workflow application has been implemented for graduate students to request transfer credit. Administrators in the Graduate School will utilize the Kuali workflow application to review and approve transfer credit requests. Students and administrators should refer to the Graduate School <u>catalog</u> for academic regulations.

## Contents

| GRAD: Transfer Credit Workflow Request                                | . 3 |
|-----------------------------------------------------------------------|-----|
| Course Information                                                    | . 4 |
| Department Office Use - Degree Audit Exceptions                       | . 4 |
| Approval Workflow/Timeline                                            | . 5 |
| Reviewing the GRAD: Transfer Credit Workflow Request – OAS Review I   | . 5 |
| Approving the GRAD: Transfer Credit Workflow Request                  | . 5 |
| Denying the GRAD: Transfer Credit Workflow Request                    | . 5 |
| Sending the GRAD: Transfer Credit Workflow Request Back               | . 6 |
| Reviewing the GRAD: Transfer Credit Workflow Request – OAS Review II  | . 6 |
| Reviewing the GRAD: Transfer Credit Workflow Request – Associate Dean | . 7 |
| Approving the GRAD: Transfer Credit Workflow Request                  | . 7 |
| Denying the GRAD: Transfer Credit Workflow Request                    | . 7 |
| Sending the GRAD: Transfer Credit Workflow Request Back               | . 7 |
| Accessing Your Work Queue                                             | . 8 |
| Accessing the Documents List                                          | . 8 |

## **GRAD: Transfer Credit Workflow Request**

1. Once a GRAD: Transfer Credit workflow request has been directed to you, you will receive an approval request via email. Click Begin Review on the approval request to access the form.

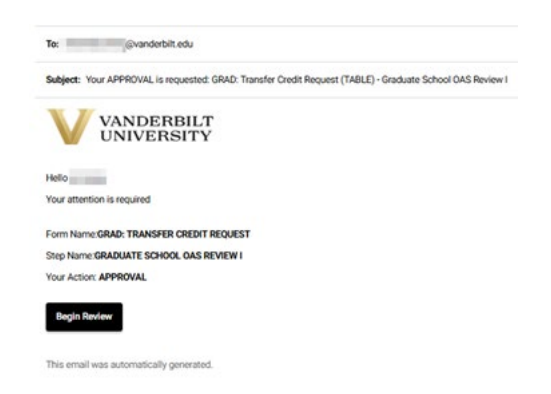

2. Information about the student appears at the top of the form.

| Request for Transfer Credit - Graduate School<br>Graduate credit may be transferred from graduate schools in accredited institutions, including<br>Graduate School. | prior graduate degrees at Vanderbilt University. | Transfer is made only on the recommendation o | f the chair or director of graduate studies of the major department and approval of the |    |
|----------------------------------------------------------------------------------------------------|--------------------------------------------------|-----------------------------------------------|-----------------------------------------------------------------------------------------|----|
| Please see the Graduate School Catalog for additional information and policies.                                                                                     |                                                  |                                               |                                                                                         |    |
| An official transcript must be on file in YES before this request will be processed.                                                                                |                                                  |                                               |                                                                                         |    |
| First Name                                                                                                    | Last Name                                        |                                               | Email Address                                                                           |    |
| Select the applicable program: *                                                                                                    |                                                  | Select the applicable department: *           |                                                                                         |    |
| Graduate Doctoral Degree                                                                                                    | \$                                               | Biomedical Engineering - PHD                  |                                                                                         | \$ |
|                                                                                                    |                                                  | Plan Group<br>Biomedical Engineering - PHD    |                                                                                         |    |

#### **Course Information**

1. The student will have entered information in the first six columns. The department will have entered/approved information in all columns beginning with (DEPT). Scroll to these columns or zoom out on your browser setting to see the entire grid at once.

| Course Inform | nation                          |                               |                              |                             |                  |   |
|---------------|---------------------------------|-------------------------------|------------------------------|-----------------------------|------------------|---|
| Hours Type *  | (DEPT) Approved for Credit? * 💡 | DEPT (VU Equivalent Course) 💡 | DEPT (Hours to transfer) * 💡 | DEPT (Quality Hours?) * (2) | (DEPT) Course ID |   |
| Semester H \$ | O Yes<br>No                     | Q HIST 6000                   |                              | ○ Yes<br>○ No               |                  | â |
| \$            | ○ Yes<br>○ No                   | Q HIST 6000                   |                              | ○ Yes ○ No                  |                  | â |
|               |                                 |                               | sum:                         |                             |                  |   |

#### **Department Office Use - Degree Audit Exceptions**

1. During the departmental review, the DGS would have noted whether degree audit exceptions need to be made related to these transfer credits.

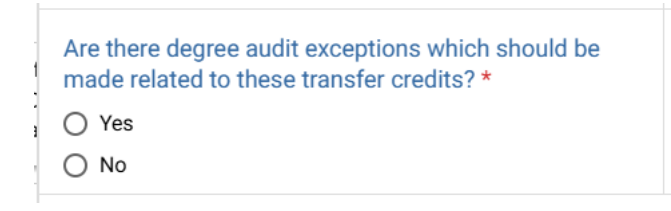

| Sans Serif | ŧ | Normal | ÷ | ≡ | в | I | S | U | <u>A</u> | <b>A</b> | ΞΞ | ≣ | Ø | Normal | \$<br><u></u> × | ( |
|------------|---|--------|---|---|---|---|---|---|----------|----------|----|---|---|--------|-----------------|---|
|            |   |        |   |   |   |   |   |   |          |          |    |   |   |        |                 |   |
|            |   |        |   |   |   |   |   |   |          |          |    |   |   |        |                 |   |
|            |   |        |   |   |   |   |   |   |          |          |    |   |   |        |                 |   |

## **Approval Workflow/Timeline**

The Graduate School is the third step in the GRAD: Transfer Credit workflow. Following an initial OAS review, requests may route to the following:

- 1. The External Education Team in the Office of the University Registrar. After any External Education Team review, the request will route back to the OAS for a second review.
- 2. The Associate Dean in the Graduate School, if necessary.
- 3. The Data Team in the Office of the University Registrar to post the credits to the student record.
- 4. The Degree Audit Team in the Office of the University Registrar, if necessary, to make updates to the degree audit.

## **Reviewing the GRAD: Transfer Credit Workflow Request - OAS Review I**

#### **Approving the GRAD: Transfer Credit Workflow Request**

1. Select Yes or No for the routing options.

| Route to Degree Audit Team? * | Route to Associate Dean for approval?* | Route to External Education Team? * |
|-------------------------------|----------------------------------------|-------------------------------------|
| ⊖ Yes                         | ⊖ Yes                                  | ⊖ Yes                               |
| ○ No                          | ○ No                                   | O No                                |
| This field is required        | This field is required                 | This field is required              |

2. Depending on the selection, the form may route to the Associate Dean in the Graduate School, the External Education Team in the Office of the University Registrar, the Data Team in the Office of the University Registrar, and/or the Degree Audit Team in the Office of the University Registrar.

#### **Denying the GRAD: Transfer Credit Workflow Request**

1. Click Deny.

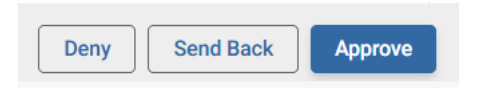

2. The student will be notified via email that the request has been denied.

### User Guide – Approving a GRAD: Transfer Credit Workflow Request

#### **Sending the GRAD: Transfer Credit Workflow Request Back**

If, during the course of your review, you notice something that requires the student or the program coordinator/manager to change the request, you can send the request back.

1. Click Send Back.

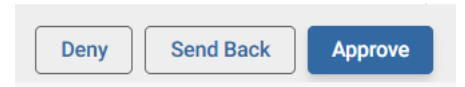

2. Select Form Submission to return the request to the student, Program Coordinator/Departmental Admin Review to return the request to the program coordinator/manager, or DGS Review to return the request to the DGS.

| Send Back Options X                                                   |  |
|-----------------------------------------------------------------------|--|
| Send back to                                                          |  |
| <ul> <li>Program Coordinator/Departmental Admin<br/>Review</li> </ul> |  |
| O DGS Review (Doctoral)                                               |  |
| Add Comments *                                                        |  |
|                                                                       |  |
|                                                                       |  |
|                                                                       |  |
| Send Back                                                             |  |

3. Click Send Back. The student, program coordinator/manager, or DGS will be notified via email that the request has been sent back for additional action.

## **Reviewing the GRAD: Transfer Credit Workflow Request - OAS Review II**

For requests that route to the External Education Team, the OAS reviews the form a second time. See the instructions under OAS Review I for processing.
 \*\*\*IMPORTANT: Please be sure to change the Yes/No toggle on the Route to External Education Team question to No before clicking Approve.\*\*\*

## **Reviewing the GRAD: Transfer Credit Workflow Request – Associate Dean**

#### **Approving the GRAD: Transfer Credit Workflow Request**

1. Select Yes or No for the routing options. **\*\*\*IMPORTANT:** Please be sure to change the Yes/No toggle on the Route to Associate Dean question to No.

| Route to Degree Audit Team? * | Route to Associate Dean for approval?* | Route to External Education Team?* |
|-------------------------------|----------------------------------------|------------------------------------|
| ⊖ Yes                         | ⊖ Yes                                  | ⊖ Yes                              |
| ⊖ No                          | ⊖ No                                   | ○ No                               |
| This field is required        | This field is required                 | This field is required             |

2. Depending on the selection, the form may route to the External Education Team in the Office of the University Registrar, the Data Team in the Office of the University Registrar, and/or the Degree Audit Team in the Office of the University Registrar.

#### **Denying the GRAD: Transfer Credit Workflow Request**

1. Click Deny.

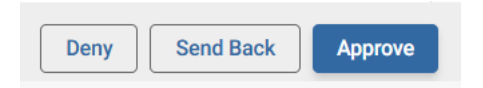

2. The student will be notified via email that the request has been denied.

### **Sending the GRAD: Transfer Credit Workflow Request Back**

If, during the course of your review, you notice something that requires the student or someone else to change the request, you can send the request back.

1. Click Send Back.

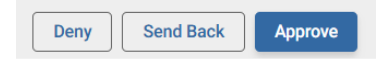

2. Select Form Submission to return the request to the student, Program Coordinator/Departmental Admin Review to return the request to the program coordinator/manager, DGS Review to return the request to the DGS, or Graduate School OAS Review I to return the request to the OAS.

| Ser | nd back to                                       |
|-----|--------------------------------------------------|
| 0   | Form Submission                                  |
| 0   | Program Coordinator/Departmental Admin<br>Review |
| 0   | DGS Review (Doctoral)                            |
| 0   | Graduate School OAS Review I                     |
| Ad  | d Comments *                                     |
|     |                                                  |
|     |                                                  |

3. Click Send Back. The user will be notified via email that the request has been sent back for additional action.

## **Accessing Your Work Queue**

In addition to clicking on the "Begin Review" button embedded in the notification emails, you can access your work queue at the following web address: <u>https://vanderbilt.kualibuild.com/</u>. Click Action List.

## Accessing the Documents List

To see a list of requests in your department, access the home screen at <u>https://vanderbilt.kualibuild.com/</u>. Click the GRAD: Transfer Credit tile and you will see a highly configurable listing of all submitted requests. By turning on and off "Columns" and using different filters, you can customize your experience with data elements you may find helpful.

- 1. To turn columns on and off, click Columns in the top row. A list of available fields will appear. Click on the eyeball icon to add or delete a column from your view.
- 2. To export data, click Export in the top row. You can select to export either what you see on your screen (Current View), or all available data (All Data).

# Please contact the YES Help Line at <u>yes@vanderbilt.edu</u> or 615-343-4306 if you have questions or need additional assistance.